User's Manual **PERFECTRON** 

# SCH-3X1

## IEC-61850-3, IEEE-1613 Substation Fanless System

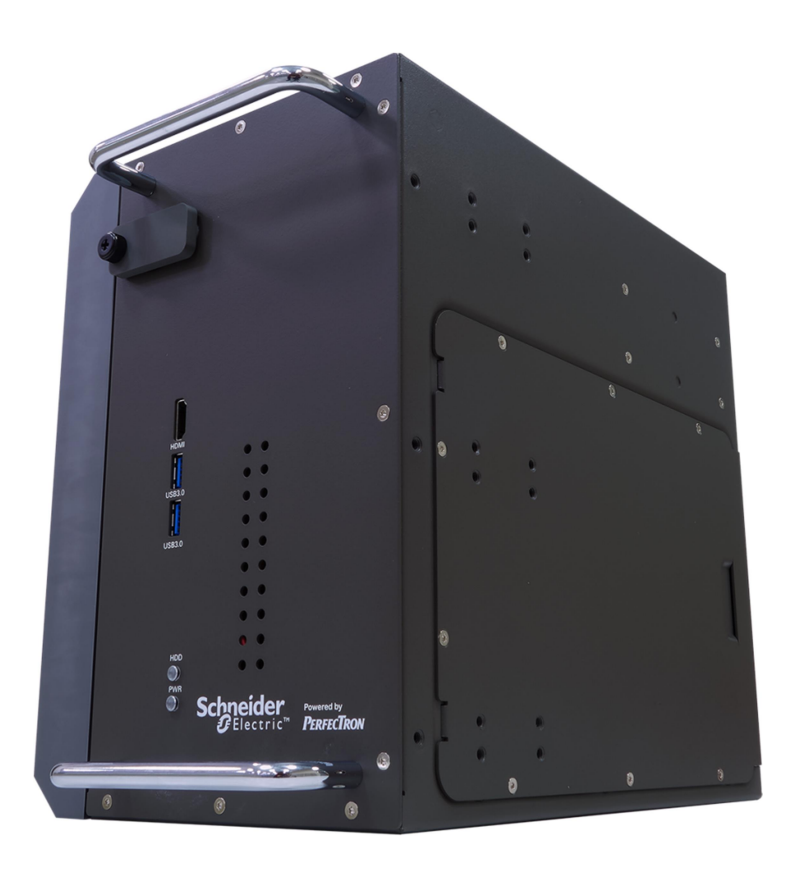

www.perfectron.com

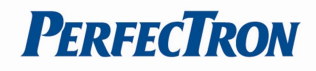

#### **Safety Information**

#### **Electrical safety**

- To prevent electrical shock hazard, disconnect the power cable from the electrical outlet before relocating the system.
- When adding or removing devices to or from the system, ensure that the power cables for the devices are unplugged before the signal cables are connected. If possible, disconnect all power cables from the existing system before you add a device.
- Before connecting or removing signal cables from the motherboard, ensure that all power cables are unplugged.
- Seek professional assistance before using an adapter or extension cord. These devices could interrupt the grounding circuit.
- Make sure that your power supply is set to the correct voltage in your area.
- If you are not sure about the voltage of the electrical outlet you are using, contact your local power company.
- If the power supply is broken, do not try to fix it by yourself. Contact a qualified service technician or your local distributor.

#### **Operation safety**

- Before installing the motherboard and adding devices on it, carefully read all the manuals that came with the package.
- Before using the product, make sure all cables are correctly connected and the power cables are not damaged. If you detect any damage, contact your dealer immediately.
- To avoid short circuits, keep paper clips, screws, and staples away from connectors, slots, sockets and circuitry.
- Avoid dust, humidity, and temperature extremes. Do not place the product in any area where it may become wet.
- Place the product on a stable surface.
- If you encounter any technical problems with the product, contact your local distributor

#### Statement

- All rights reserved. No part of this publication may be reproduced in any form or by any means, without prior written permission from the publisher.
- All trademarks are the properties of the respective owners.
- All product specifications are subject to change without prior notice

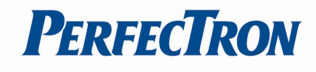

#### **Revision History**

| Revision | Date (yyyy/mm/dd) | Changes                           |
|----------|-------------------|-----------------------------------|
| V1.0     | 2022/01/20        | First release                     |
| V1.1     | 2024/04/10        | Modify Power connector pin define |

#### Packing list

| ltem | Description               | Q'ty  |
|------|---------------------------|-------|
| 1    | SCH-3X1 Embedded System   | 1     |
| 2    | SSD Tray Key              | 1     |
| 3    | Driver CD                 | 1     |
| 4    | Rackmount Bracket + Screw | 1 set |

#### **Ordering information**

| Model   | Description                                                                                                    |
|---------|----------------------------------------------------------------------------------------------------|
| SCH-3X1 | IEC-61850-3, IEEE-1613 Substation Fanless Computer with Intel®<br>Core™ i7-9700TE, 2 x 2.5" Easy swap SSD Tray, 2 x PCIe expansion<br>slot, 2 x RJ45 LAN , 6 x USB 3.0 , 2 x USB 2.0 , 1 x PS/2, 1 x DP , 1x<br>DVI,1 x HDMI , 2 x COM(RS232/422/485), 1 x Mic-in / 1 x Line-out,<br>9~48V DC-IN, Extend Temp -20 to 60°C |

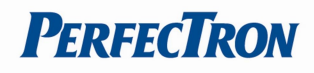

#### **RoHS Compliance**

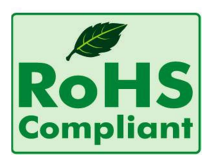

#### Perfectron RoHS Environmental Policy and Status Update

Perfectron is a global citizen for building the digital infrastructure. We are committed to providing green products and services, which are compliant with

European Union RoHS (Restriction on Use of Hazardous Substance in Electronic Equipment) directive **2011/65/EU**, to be your trusted green partner and to protect our environment.

In order to meet the RoHS compliant directives, Perfectron has established an engineering and manufacturing task force to implement the introduction of green products. The task force will ensure that we follow the standard Perfectron development procedure and that all the new RoHS components and new manufacturing processes maintain the highest industry quality levels for which Perfectron are renowned.

The model selection criteria will be based on market demand. Vendors and suppliers will ensure that all designed components will be RoHS compliant.

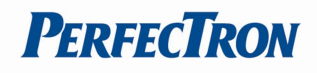

| Safety Information                    | 1  |
|---------------------------------------|----|
| Electrical safety                     |    |
| Operation safety                      |    |
| Statement                             |    |
| Revision History                      | 2  |
| Packing list                          | 2  |
| Chapter 1 : Production Introduction   | 5  |
| 1.1 Specifications                    |    |
| 1.2 Front Panel I/O Placement         | 7  |
| 1.3 Rear Panel I/O Placement          | 7  |
| 1.4 Mechanical Dimensions             | 8  |
| Chapter 2 : Connectors Pin Define     | 9  |
| 2.1 External Connector Pin Definition | 9  |
| Chapter 3: AMI BIOS UTILITY           | 11 |
| 3.1 Starting                          |    |
| 3.2 Navigation Keys                   |    |
| 3.3 Main Setup                        |    |
| 3.4 Advanced Page                     |    |
| 3.4.1 Onboard Device                  |    |
| 3.4.2 CPU Configuration               |    |
| 3.4.3 Trusted Computing               |    |
| 3.4.4 WatchDog                        |    |
| 3.4.5 Super IO Configuration          |    |
| 3.4.6 NCT6116D HW Monitor             |    |
| 3.4.7 S5 RTC Wake Setting             |    |
| 3.4.8 Network Stack Configuration     |    |
| 3.4.9 NVMe Configuration              |    |
| 3.5 Security Page                     |    |
| 3.5.1 Secure Boot                     |    |
| 3.5.2 BIOS Update                     |    |
| 3.6 Boot Page                         |    |
| 3.7 Save & Exit Page                  |    |
|                                       |    |

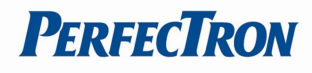

### **Chapter 1 : Production Introduction**

#### 1.1 Specifications

| System                       |                                                                                                    |  |
|------------------------------|----------------------------------------------------------------------------------------------------|--|
| CPU Type                     | Intel 9th ® Core i7-9700TE, 8C, 1.8/3.8GHz, 12MB cache, TDP 35W                                                                                                    |  |
| Chipset                      | Intel® C246                                                                                                    |  |
| Memory Type                  | DDR4 2666MHz, 2 x 260-pin SO-DIMM, Max. 64GB                                                                                                    |  |
| Expansion Slot               | 2 x PCle 3.0 x 8                                                                                                    |  |
| Storage Device               | 2 x 2.5" Easy swap tray                                                                                                    |  |
| Front I/O                    |                                                                                                    |  |
| Power Button                 | 1 x Power Button w/Indicator LED                                                                                                    |  |
| LED                          | 1 x PWR LED ; 1 x HDD LED                                                                                                    |  |
| HDMI                         | 1 x HDMI 1.4                                                                                                    |  |
| USB                          | 2 x USB 3.0                                                                                                    |  |
| Rear I/O                     |                                                                                                    |  |
| СОМ                          | 2 x RS232 / 422 / 485 (Support Power 5V / 12V)                                                                                                    |  |
| Ethernet                     | 2 x RJ45                                                                                                    |  |
| USB                          | 4 x USB 3.0, 2 x USB 2.0                                                                                                    |  |
| PS/2                         | 1                                                                                                    |  |
| DisplayPort                  | 1 x DP1.2                                                                                                    |  |
| DVI-I                        | 1 x DVI-I                                                                                                    |  |
| Terminal Block               | 1 x 2Pin Terminal Block Remote Power ON/OFF<br>1 x 2Pin Terminal Block Remote Reset<br>1 x 4Pin Terminal Block External FAN Connector<br>1 x 3Pin Terminal Block Power Input |  |
| Audio                        | 1 x Mic-in, 1 x Line-out                                                                                                    |  |
| DC-IN                        | 1 x 9~48V                                                                                                    |  |
| Mechanical and Evvironmental |                                                                                                    |  |
| Dimension (W x H x D)        | 170 x 264 x 250 mm( W x D x H )                                                                                                    |  |
| System Design                | Fanless                                                                                                    |  |
| Mounting                     | Rackmount Cube                                                                                                    |  |
| Operating Temp.              | -20°C to 60°C (35W CPU)                                                                                                    |  |

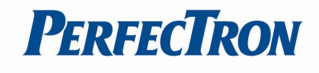

| (ambient with airflow) |                           |
|------------------------|---------------------------|
| Storage Temp.          | -40°C to +85°C            |
| Relative Humidity      | 5% to 95%, non-condensing |
| OS support list        |                           |
| Windows                | Windows 10 x64            |
| Linux                  | Ubuntu, Red Hat           |
| Certification          |                           |
| EMC                    | CE, FCC Certification     |
| Green Product          | RoHS , WEEE compliance    |

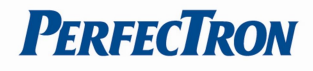

#### **1.2 Front Panel I/O Placement**

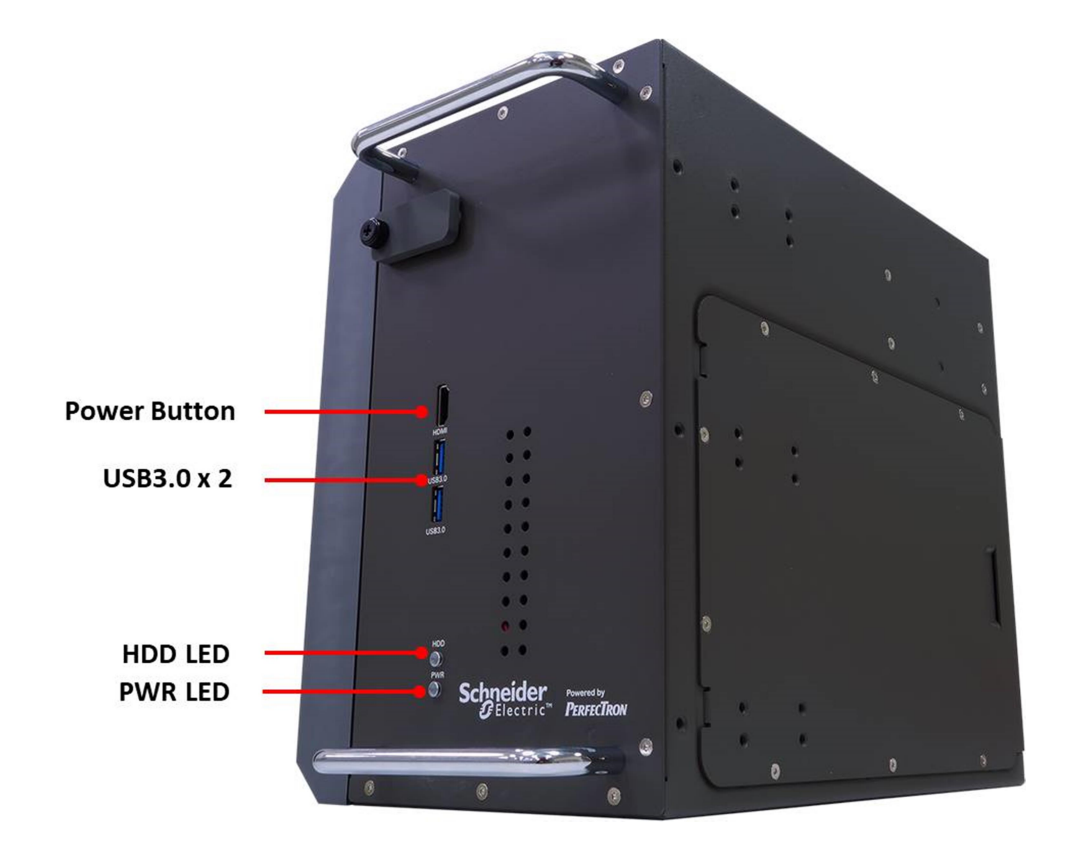

#### **1.3 Rear Panel I/O Placement**

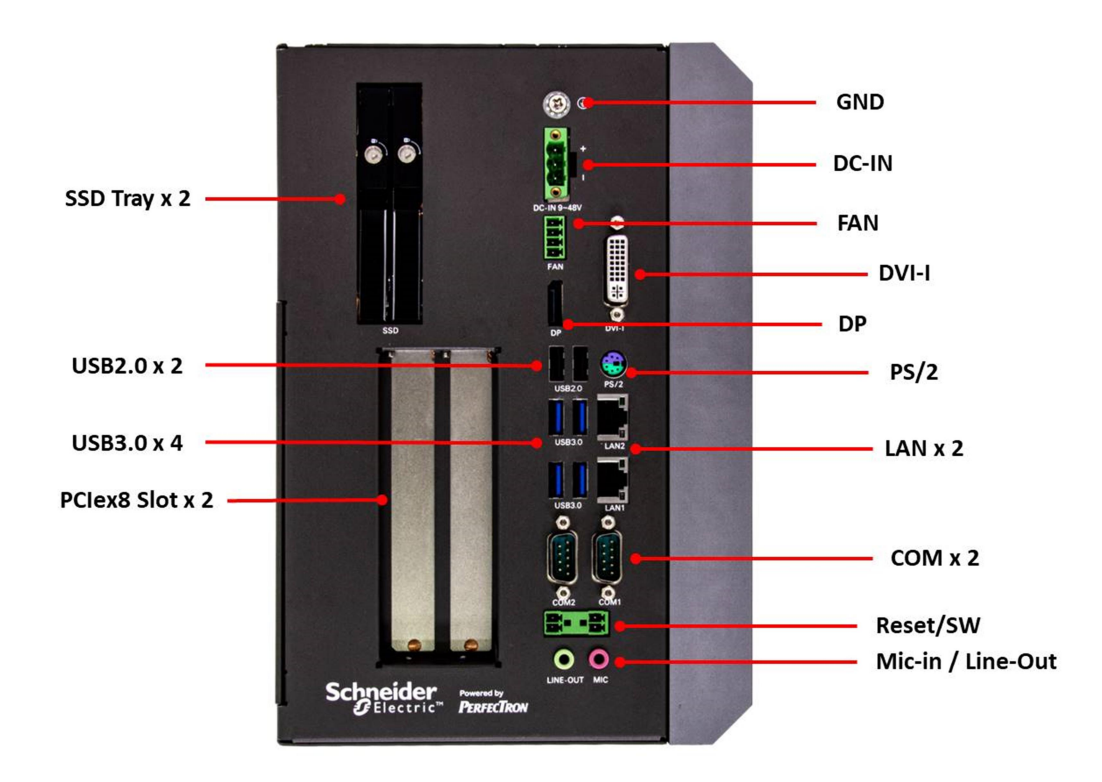

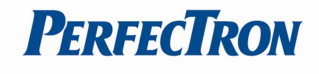

#### **1.4 Mechanical Dimensions**

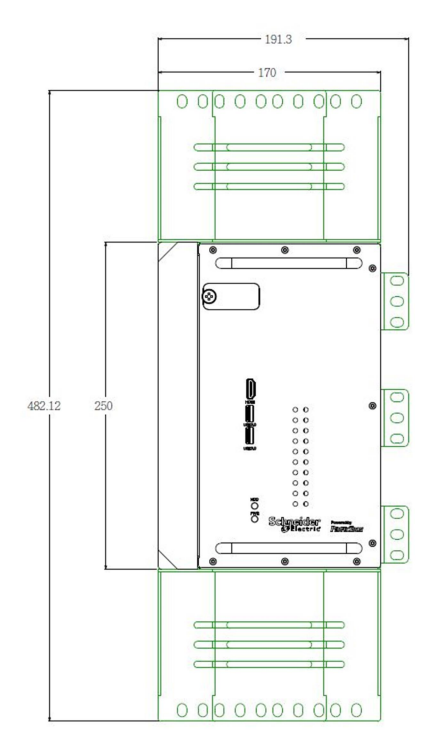

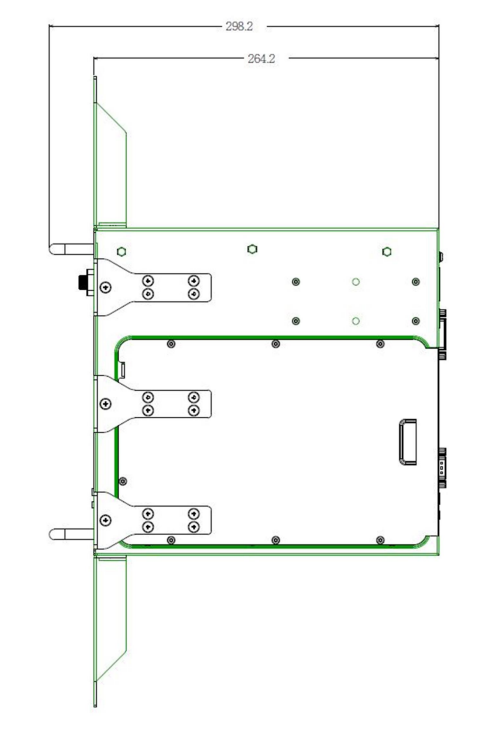

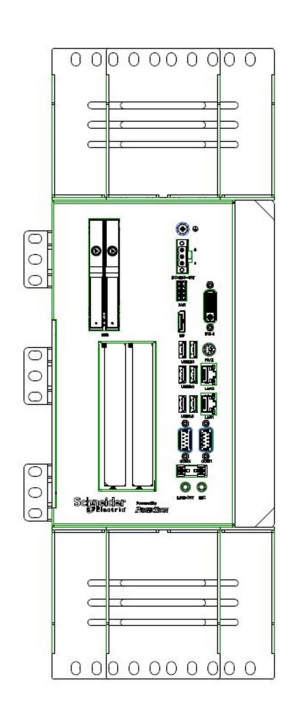

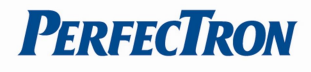

#### **Chapter 2 : Connectors Pin Define**

#### 2.1 External Connector Pin Definition

3-Pin terminal block for DC Input

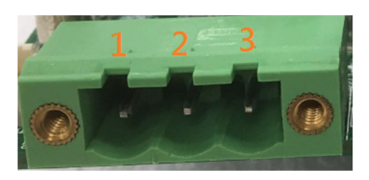

| Pin | Signal |
|-----|--------|
| 1   | +      |
| 2   | GND    |
| 3   | -      |

4-pin Terminal Blcok for PWM Fan

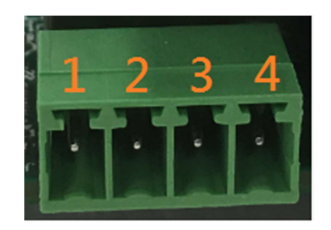

| Pin | Signal          |
|-----|-----------------|
| 1   | Ground          |
| 2   | +12V            |
| 3   | System_FAN_TACH |
| 4   | SYSTEM_FAN_CTRL |

2-pin Terminal Blcok for Remote Power ON/OFF and Reset

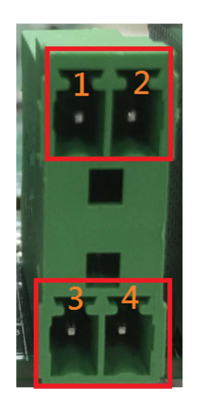

| Pin | Signal           |
|-----|------------------|
| 1   | Ground           |
| 2   | EXT Reset        |
| 3   | Ground           |
| 4   | EXT_PWRBT_ON/OFF |

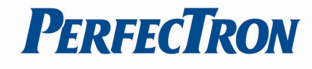

COM Pin definition

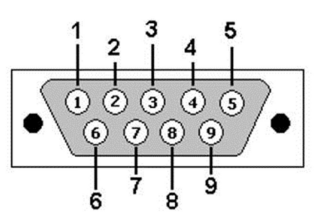

| Pin No | RS-232 | RS-422 | <b>RS-485</b> |
|--------|--------|--------|---------------|
| 1      | DCD    | TX-    | DATA-         |
| 2      | RX     | TX+    | DATA+         |
| 3      | RTX    | RX-    | NC            |
| 4      | DTR    | RX+    | NC            |
| 5      | GND    | GND    | GND           |
| 6      | DSR    | NC     | NC            |
| 7      | RTS    | NC     | NC            |
| 8      | CTS    | NC     | NC            |
| 9      | RI     | NC     | NC            |

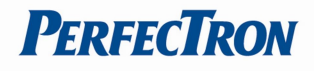

#### **Chapter 3: AMI BIOS UTILITY**

This chapter provides users with detailed descriptions on how to set up a basic system configuration through the AMI BIOS setup utility.

#### 3.1 Starting

To enter the setup screens, perform the following steps:

• Turn on the computer and press the <Del> key immediately.

• After the <Del> key is pressed, the main BIOS setup menu displays. Other setup screens can be accessed from the main BIOS setup menu, such as the Chipset and Power menus.

#### 3.2 Navigation Keys

The BIOS setup/utility uses a key-based navigation system called hot keys. Most of the BIOS setup utility hot keys can be used at any time during the setup navigation process. Some of the hot keys are <F1>, <F10>, <Enter>, <ESC>, and <Arrow> keys.

| (Berry)       |                                                                        |
|---------------|------------------------------------------------------------------------|
|               |                                                                        |
| Left/Right    | The Left and Right <arrow> keys moves the cursor to select a</arrow>   |
|               | menu.                                                                  |
| Up/Down       | The Up and Down <arrow> keys moves the cursor to select a</arrow>      |
|               | setup screen or sub-screen.                                            |
| +- Plus/Minus | The Plus and Minus < Arrow> keys changes the field value of a          |
|               | particular setup setting.                                              |
| Tab           | The <tab> key selects the setup fields.</tab>                          |
| F1            | The <f1> key displays the General Help screen.</f1>                    |
| F10           | The <f10> key saves any changes made and exits the BIOS setup</f10>    |
|               | utility.                                                               |
| Esc           | The <esc> key discards any changes made and exits the BIOS</esc>       |
|               | setup utility.                                                         |
| Enter         | The <enter> key displays a sub-screen or changes a selected or</enter> |
|               | highlighted option in each menu.                                       |

Some of the navigation keys may differ from one screen to another.

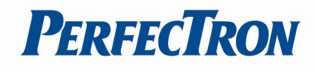

#### 3.3 Main Setup

The Main menu is the first screen that you will see when you enter the BIOS Setup Utility.

| Aptio Setup Utili <sup>.</sup><br>Main Advanced Security Boot   | ty – Copyright (C) 2019 Americ<br>Save & Exit | can Megatrends, Inc.                                                           |  |
|-----------------------------------------------------------------|-----------------------------------------------|--------------------------------------------------------------------------------|--|
| BIOS Version<br>Build Date                                      | D8050X06<br>07/09/2019 16:43:29               | ▲ Set the Date. Use Tab to<br>switch between Date elements.<br>Default Ranges: |  |
| ME(TXE) FW Version                                              | 12.0.40.1433                                  | Year: 2005–2099<br>Months: 1–12                                                |  |
| Processor Information                                           |                                               | Days: dependent on month                                                       |  |
| Processor Type                                                  | Intel(R) Xeon(R)<br>E–2176G CPU @ 3.70GHz     |                                                                                |  |
| Microcode Version                                               | B4                                            |                                                                                |  |
| Memory Information                                              |                                               |                                                                                |  |
| Total Memory                                                    | 8192 MB                                       |                                                                                |  |
| Memory Solt1                                                    | 8192 MB (DDR4)                                |                                                                                |  |
| Memory Solt2                                                    | 0 MB (DDR4)                                   | ++: Select Screen                                                              |  |
| Memory Speed                                                    | 2133 MHz                                      | ¶↓: Select Item                                                                |  |
|                                                                 |                                               | Enter: Select                                                                  |  |
| Serial ATA Port 1                                               | Empty                                         | +/-: Change Opt.                                                               |  |
| Serial ATA Port 2                                               | Empty                                         | F1: General Help                                                               |  |
| Serial ATA Port 3                                               | Empty                                         | F2: Previous Values                                                            |  |
| Serial ATA Port 4(M.2)                                          | Empty                                         | F3: Uptimized Defaults                                                         |  |
| Serial Ala Port 5(mSAIA)                                        | Empty                                         | F4: Save & Reset                                                               |  |
| Serial Ala Port 6(MSAIA)                                        | Empty                                         | ESU: EXIT                                                                      |  |
| System Date                                                     | [Tue 10/15/2267]                              |                                                                                |  |
| System Time                                                     | [06:43:25]                                    | •                                                                              |  |
|                                                                 |                                               |                                                                                |  |
| Version 2.20.1275. Copyright (C) 2019 American Megatrends. Inc. |                                               |                                                                                |  |
|                                                                 |                                               |                                                                                |  |

#### • System Date

Use this function to change the system date.

Select System Date using the Up and Down <Arrow> keys. Enter the new values through the keyboard. Press the Left and Right <Arrow> keys to move between fields. The date setting must be entered in MM/DD/YY format.

#### System Time

Use this function to change the system time.

Select System Time using the Up and Down <Arrow> keys. Enter the new values through the keyboard. Press the Left and Right <Arrow> keys to move between fields.

The time setting is entered in HH:MM:SS format.

**Note:** The time is in 24-hour format. For example, 5:30 A.M. appears as 05:30:00, and 5:30 P.M. as 17:30:00.

#### Access Level

Display the access level of the current user in the BIOS.

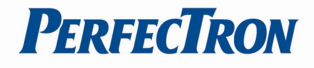

**3.4 Advanced Page** The Advanced Menu allows you to configure your system for basic operation. Some entries are defaults required by the system board, while others, if enabled, will improve the performance of your system or let you set some features according to your preference. <u>Setting incorrect field values may cause the system</u> to malfunction.

|          | Aptio Setup Utility – Copyright (C) 2016 Americ<br>Main Advanced Chipset Security Boot Save & Ex                                                                                                    | can Megatrends, Inc.<br>kit                                                                                                    |
|----------|----------------------------------------------------------------------------------------------------|----------------------------------------------------------------------------------------------------|
| <u> </u> | Trusted Computing<br>CPU Configuration<br>ACPI Settings<br>PCH-FW Configuration<br>SMART Settings<br>F81866 Super IO Configuration<br>Hardware Monitor<br>Platform Function<br>Serial Port Console Redirection | Trusted Computing<br>Settings                                                                                                    |
|          | USB Configuration<br>CSM Configuration<br>SATA Configuration                                                                                                    | <pre>     Select Screen     14: Select Item     Enter: Select     +/-: Change Opt.     F1: General Help     F2: Previous Values     F3: Optimized Defaults     F4: Save &amp; Exit     ESC: Exit </pre> |
|          | Version 2.17.1255, Convright (C) 2016 American                                                                                                    | n Megatrends, Inc.                                                                                                    |

| Advanced                              | Description                             |
|---------------------------------------|-----------------------------------------|
| Onboard Devices                       | Onboard Device Configuration            |
| CPU Configuration                     | CPU Configuration Parameters            |
| <ul> <li>Trusted Computing</li> </ul> | Trusted Computing Settings              |
| ► WatchDog                            | WatchDog Configuration                  |
| Super IO Configuration                | System Super IO Chip Parameters.        |
| NCT6116D HW Monitor                   | Monitor hardware status                 |
| S5 RTC Wake Setting                   | Enable System to wake from S5 using RTC |
|                                       | alarm                                   |
| Network Stack Configuration           | Network Stack Settings                  |
| NVMe Configuration                    | NVMe Device Options Settings            |

AB

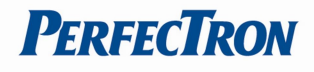

#### 3.4.1 Onboard Device

| Advanced                                                                                                    |                                                                                |                                                                                                    |
|----------------------------------------------------------------------------------------------------|--------------------------------------------------------------------------------|----------------------------------------------------------------------------------------------------|
| Turbo Mode<br>State After G3<br>DVMT Pre-Allocated<br>DVMT Total Gfx Mem<br>SATA Mode Selection<br>Wake on LAN Enable<br>HD Audio | [Enabled]<br>[S5 State]<br>[64M]<br>[256M]<br>[AHCI]<br>[Enabled]<br>[Enabled] | Enable/Disable processor Turbo<br>Mode (requires Intel Speed<br>Step or Intel Speed Shift to<br>be available and enabled).                                             |
|                                                                                                    |                                                                                | <pre>++: Select Screen 11: Select Item Enter: Select +/-: Change Opt. F1: General Help F2: Previous Values F3: Optimized Defaults F4: Save &amp; Reset ESC: Exit</pre> |
| Vension 0.00.11                                                                                                    | DTE Comunicati (C) 2010 Ame                                                    | nicon Horatoondo Too                                                                                                    |

| Onboard                | Value                                                                     | Onboard Device Configuration                                                                                                    |
|------------------------|---------------------------------------------------------------------------|----------------------------------------------------------------------------------------------------|
| Devices                |                                                                           |                                                                                                    |
| Turbo Mode             | Disabled / [Enabled]                                                      | Enable/Disable processor Turbo Mode (requires<br>Intel Speed Step or Intel Speed Shift to be available<br>and enabled).                       |
| State After G3         | S0 State / [S5 State]                                                     | Specify what state to go to when power is re-<br>applied after a power failure (G3 state).                                                    |
| DVMT Pre-Allocated     | [64M] / 32M/F7 / 36M /<br>40M / 44M / 48M / 52M<br>/ 56M / 60M            | Select DVMT 5.0 Pre-Allocated(Fixed) Graphics<br>Memory size used by the Internal Graphics Device.                                            |
| DVMT Total Gfx<br>Mem  | 128MB / [256MB] /Max                                                      | Select DVMT5.0 Total Graphic Menory size used by the Internal Graphics Device.                                                                |
| SATA Mode<br>Selection | [AHCI] / Intel RST<br>Premium With Intel<br>Optane System<br>Acceleration | Determines how SATA controller(s) operate.                                                                                                    |
| Wake on LAN<br>Enable  | [Enabled] / Disabled                                                      | Enable/Disable integrated LAN to wake the system.                                                                                             |
| HD Audio               | Disabled / [Enabled]                                                      | Control Detection of the HD-Audio device.<br>Disable = HAD will be unconditionally disabled<br>Enabled = HAD will be unconditionally enabled. |

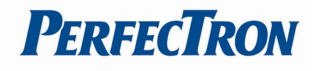

#### 3.4.2 CPU Configuration

| Aptio Setup Utility -<br>Advanced                                                                | Copyright (C) 2019 American                                                                                              | Megatrends, Inc.                                                                                                    |
|--------------------------------------------------------------------------------------------------|----------------------------------------------------------------------------------------------------|----------------------------------------------------------------------------------------------------|
| CPU Configuration                                                                                |                                                                                                    | Enables utilization of<br>additional hardware                                                                                                    |
| Type<br>ID<br>Speed<br>L1 Data Cache<br>L1 Instruction Cache<br>L2 Cache<br>L3 Cache<br>L4 Cache | Intel(R) Xeon(R)<br>E-2176G CPU @ 3.70GHz<br>0x906EA<br>3700 MHz<br>32 KB x 6<br>32 KB x 6<br>256 KB x 6<br>12 MB<br>N/A | capabilities provided by Intel<br>(R) Trusted Execution<br>Technology.<br>Changes require a full power<br>cycle to take effect.                                        |
| VMX<br>SMX/TXT                                                                                   | Supported<br>Supported                                                                                                   |                                                                                                    |
| Intel Trusted Execution Technology                                                               | [Disabled]                                                                                                    | <pre>++: Select Screen fl: Select Item Enter: Select +/-: Change Opt. F1: General Help F2: Previous Values F3: Optimized Defaults F4: Save &amp; Reset ESC: Exit</pre> |

| CPU Configuration    | Value                       | CPU Configuration Parameters       |
|----------------------|-----------------------------|------------------------------------|
| CPU Configuration    |                             |                                    |
| Туре                 | Intel® xxxx® xxxxxx xxxxxxx |                                    |
| ID                   | 0xXXXX                      |                                    |
| Speed                | XXXX MHz                    |                                    |
| L1 Data Cache        | EX. 32KB x 2                |                                    |
| L1 Instruction Cache | EX. 32KB x 2                |                                    |
| L2 Cache             | EX. 256KB x 2               |                                    |
| L3 Cache             | EX. 3MB                     |                                    |
| L4 Cache             |                             |                                    |
| VMX                  | Supported                   |                                    |
| SMX/TXT              | Supported                   |                                    |
| Intel Trusted        |                             | Enables utilization of additional  |
| Execution Technology |                             | hardware capabilities provided by  |
|                      | [Enabled] / Disabled        | Intel® Trusted Execution           |
|                      |                             | Technology.                        |
|                      |                             | Changes require a full power cycle |
|                      |                             | to take effect.                    |

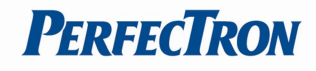

#### 3.4.3 Trusted Computing

| Aptio Setup<br>Advanced                                                                            | Utility – Copyright (C           | ) 2019 American Megatrends, Inc.                                                                                                    |
|----------------------------------------------------------------------------------------------------|----------------------------------|----------------------------------------------------------------------------------------------------|
| TPM20 Device Found<br>Firmware Version:<br>Vendor:<br>Security Device Support<br>Pending operation | 7.2<br>NTC<br>[Enable]<br>[None] | Enables or Disables BIOS<br>support for security device.<br>O.S. will not show Security<br>Device. TCG EFI protocol and<br>INT1A interface will not be<br>available.            |
|                                                                                                    |                                  | ++: Select Screen<br>14: Select Item<br>Enter: Select<br>+/-: Change Opt.<br>F1: General Help<br>F2: Previous Values<br>F3: Optimized Defaults<br>F4: Save & Reset<br>ESC: Exit |
| Vencion 2.2                                                                                        | 0 1275 Conunight (C)             | 2019 Amonican Wagataanda Inc                                                                                                    |

| Trusted Computing       | Value                | Trusted Computing Settings                                                                                                    |
|-------------------------|----------------------|----------------------------------------------------------------------------------------------------|
| TPM20 Device Found      |                      |                                                                                                    |
| Firmware Version:       | x.x                  |                                                                                                    |
| Vendor:                 | XXXXXX               |                                                                                                    |
| Security Device Support | [Disabled] / Enabled | Enables or Disables BIOS support<br>for security device. O.S. will not<br>show Security Device. TCG EFI<br>protocol and INT1A interface will<br>not be available. |
| Pending operation       | [None] / TPM Clear   | Schedule an Operation for the<br>Security Device. NOTE: Your<br>Computer will reboot during restart<br>in order to change State of Security<br>Device.            |

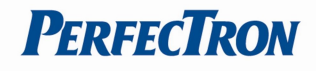

#### 3.4.4 WatchDog

| Aptio Setup<br>Advanced | Utility – Copyright (C) 2019 A | merican Megatrends, Inc.                                                                                                    |
|-------------------------|--------------------------------|----------------------------------------------------------------------------------------------------|
| WatchDog                | [Disabled]                     | Enables or disables WatchDog<br>function.                                                                                                    |
|                         |                                | <pre>++: Select Screen 14: Select Item Enter: Select +/-: Change Opt. F1: General Help F2: Previous Values F3: Optimized Defaults F4: Save &amp; Reset ESC: Exit</pre> |
| Version 2.2             | 0.1275. Copyright (C) 2019 Ame | rican Megatrends, Inc.                                                                                                    |

| WatchDog | Value                | WatchDog Configuration        |
|----------|----------------------|-------------------------------|
| WatchDog | [Disabled] / Enabled | Enables or Ddisables WatchDog |
|          |                      | function.                     |

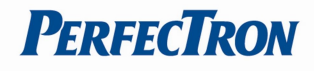

#### 3.4.5 Super IO Configuration

| Aptio Setup Utilit<br>Advanced                                              | ty – Copyright (C) 2019 Ame | erican Megatrends, Inc.                                                                                                    |
|-----------------------------------------------------------------------------|-----------------------------|----------------------------------------------------------------------------------------------------|
| Super IO Configuration                                                      |                             | Set Parameters of Serial Port                                                                                                    |
| Super IO Chip<br>Serial Port 1 Configuration<br>Serial Port 2 Configuration | NCT6116D                    |                                                                                                    |
|                                                                             |                             | <pre>++: Select Screen 11: Select Item Enter: Select +/-: Change Opt. F1: General Help F2: Previous Values F3: Optimized Defaults F4: Save &amp; Reset ESC: Exit</pre> |
| Vencion 2, 20, 427                                                          | - Penunisht (D) 2010 Areni  | icon Marataondo Tao                                                                                                    |

| Super IO Configuration                                   | Value                                                                                                    | System Super IO Chip<br>Parameters.               |
|----------------------------------------------------------|----------------------------------------------------------------------------------------------------|---------------------------------------------------|
| Super IO Configuration                                   |                                                                                                    |                                                   |
| Super IO Chip                                            | NCT6116D                                                                                                    |                                                   |
| <ul> <li>Serial Port 1</li> <li>Configuration</li> </ul> | Value                                                                                                    | Set Parameters of Serial Port 1<br>(COMA)         |
| Serial Port 1 Configuration                              |                                                                                                    |                                                   |
| Serial Port                                              | Disabled / [Enabled]                                                                                                    | Enable or Disable Serial Port<br>(COM)            |
| Device Settings                                          | IO=3F8h; IRQ=4                                                                                                    |                                                   |
| Change settings                                          | [Auto] / IO=3F8h; IRQ=4<br>/ IO=3F8h; IRQ=3, 4, 5, 6, 7, 9,<br>10, 11, 12<br>/ IO=2F8h; IRQ=3, 4, 5, 6, 7, 9,<br>10, 11, 12<br>/ IO=3E8h; IRQ=3, 4, 5, 6, 7, 9,<br>10, 11, 12<br>/ IO=2E8h; IRQ=3, 4, 5, 6, 7, 9,<br>10, 11, 12 | Select an optimal settings for<br>Super IO Device |
| Mode Configuration                                       | [RS232] / RS485 / RS422                                                                                                    | Configure serial port as                          |

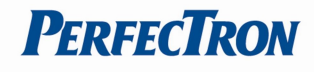

|                             |                                                       | RS232/RS422/RS485.                          |
|-----------------------------|-------------------------------------------------------|---------------------------------------------|
| Serial Port 2               | Value                                                 | Set Parameters of Serial Port 2             |
| Configuration               |                                                       | (COMB)                                      |
| Serial Port 2 Configuration |                                                       |                                             |
| Serial Port                 | Disabled / [Enabled]                                  | Enable or Disable Serial Port<br>(COM)      |
| Device Settings             | IO=2E8h; IRQ=4                                        |                                             |
| Change settings             | [Auto] / IO=2E8h; IRQ=7<br>/ IO=3E8h; IRO=3_4_5_6_7_9 | Select an optimal settings for              |
|                             | 10, 11, 12                                            |                                             |
|                             | / IO=2E8h; IRQ=3, 4, 5, 6, 7, 9,                      |                                             |
|                             | 10, 11, 12                                            |                                             |
|                             | 10, 11, 12                                            |                                             |
|                             | / IO=2E0h; IRQ=3, 4, 5, 6, 7, 9,                      |                                             |
|                             | 10, 11, 12                                            |                                             |
| Mode Configuration          | [RS232] / RS485 / RS422                               | Configure serial port as RS232/RS422/RS485. |

#### 3.4.6 NCT6116D HW Monitor

| Aptio Setup Utility<br>Advanced | – Copyright (C) 2019 Americar | n Megatrends, Inc.                                        |
|---------------------------------|-------------------------------|-----------------------------------------------------------|
| PC Health Status                |                               | If Enabled, POST monitors voltage, temperature, and fan   |
| Hardware Monitor Alert Enable   | [Disabled]                    | status. If these values are<br>out of range, BIOS display |
| CPU Temperature                 | : +54 °c                      | warning message and turn on                               |
| CPU VR Temperature              | : +32 °c                      | beep sound.                                               |
| DIMM Temperature                | : +31 °c                      |                                                           |
| System Fan_Internal Speed       | : 1831 RPM                    |                                                           |
| System Fan_External Speed       | : N/A                         |                                                           |
| VCORE                           | : +1.136 V                    |                                                           |
| PCH IO volt                     | : +1.048 V                    |                                                           |
| System Memory                   | : +1.200 V                    |                                                           |
| AVSB                            | : +3.344 V                    |                                                           |
| VSB3V                           | : +3.296 V                    | ++: Select Screen                                         |
|                                 |                               | I+: Select Item                                           |
|                                 |                               | Enter: Select                                             |
|                                 |                               | F1: Concent Help                                          |
|                                 |                               | E2: Provinus Values                                       |
|                                 |                               | E3. Ontimized Defaults                                    |
|                                 |                               | F4: Save & Reset                                          |
|                                 |                               | ESC: Exit                                                 |
|                                 |                               | COOP ENTE                                                 |
|                                 |                               |                                                           |
|                                 |                               |                                                           |
|                                 |                               |                                                           |
| Version 2.20.1275.              | Copyright (C) 2019 American M | legatrends, Inc.                                          |

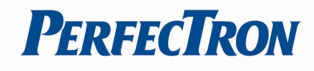

| NCT6116D HW Monitor           | Value                | Monitor hardware status                                                                                                    |
|-------------------------------|----------------------|----------------------------------------------------------------------------------------------------|
| PC Health Status              |                      |                                                                                                    |
| Hardware Monitor Alert Enable | [Disabled] / Enabled | If Enabled, POST monitors<br>voltage, temperature, and fan<br>status. If these values are out<br>of range, BIOS display warning<br>message and turn on beep<br>sound. |
| CPU Temperature               | xx °C                |                                                                                                    |
| CPU VR Temperature            | xx °C                |                                                                                                    |
| DIMM Temperature              | xx °C                |                                                                                                    |
| System Fan_Internal Speed     | xx RPM               |                                                                                                    |
| System Fan_External Speed     | xx RPM               |                                                                                                    |
| VCORE                         | xx V                 |                                                                                                    |
| PCH IO volt                   | xx V                 |                                                                                                    |
| System Memory                 | xx V                 |                                                                                                    |
| AVSB                          | xx V                 |                                                                                                    |
| VSB3V                         | xx V                 |                                                                                                    |

#### 3.4.7 S5 RTC Wake Setting

| Aptio Setup U<br>Advanced | tility – Copyright (C) 2019 A | merican Megatrends, Inc.                                                                                                    |
|---------------------------|-------------------------------|----------------------------------------------------------------------------------------------------|
| Wake system from S5       | [Disabled]                    | Enable or disable System wake<br>on alarm event. Select<br>FixedTime, system will wake on<br>the hr::min::sec specified.<br>Select DynamicTime , System<br>will wake on the current time<br>+ Increase minute(s) |
|                           |                               | <pre>++: Select Screen 11: Select Item Enter: Select +/-: Change Opt. F1: General Help F2: Previous Values F3: Optimized Defaults F4: Save &amp; Reset ESC: Exit</pre>                                           |
| Version 2.20              | .1275. Copyright (C) 2019 Ame | rican Megatrends, Inc.                                                                                                    |

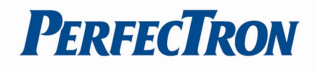

| S5 RTC Wake Setting                    | Value                                     | Enable System to wake from S5 using RTC alarm                                                                                                    |
|----------------------------------------|-------------------------------------------|----------------------------------------------------------------------------------------------------|
| Wake System with Fixed<br>Time from S5 | [Disabled] / Fixed Time /<br>Dynamic Time | Enable or disable System wake<br>on alarm event. Select<br>FixedTime, system will wake on<br>the hr::min::sec specified. Select<br>DynamicTime, System will wake<br>on the current time + Increase<br>minute(s) |

#### 3.4.8 Network Stack Configuration

| Aptio Setup<br>Advanced | Utility – Copyright (C) 2019 American  | Megatrends, Inc.                                                                                                    |
|-------------------------|----------------------------------------|----------------------------------------------------------------------------------------------------|
| Network Stack           | [Disabled]                             | Enable/Disable UEFI Network<br>Stack                                                                                                    |
|                         |                                        | <pre>++: Select Screen fl: Select Item Enter: Select +/-: Change Opt. F1: General Help F2: Previous Values F3: Optimized Defaults F4: Save &amp; Reset ESC: Exit</pre> |
| Version 2.              | 20.1275. Copyright (C) 2019 American M | egatrends, Inc.                                                                                                    |

| <ul> <li>Network Stack</li> <li>Configuration</li> </ul> | Value                | Network Stack Settings            |
|----------------------------------------------------------|----------------------|-----------------------------------|
| Network Stack                                            | [Disabled] / Enabled | Enable/Disable UEFI Network Stack |

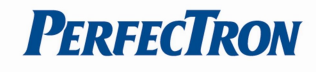

#### 3.4.9 NVMe Configuration

| Aptio Setup Utility – Copyright (C) 2019 American<br>Advanced | Megatrends, Inc.                              |
|---------------------------------------------------------------|-----------------------------------------------|
| NVMe Configuration                                            |                                               |
| No NVME Device Found                                          |                                               |
|                                                               |                                               |
|                                                               |                                               |
|                                                               |                                               |
|                                                               |                                               |
|                                                               | ++: Select Screen                             |
|                                                               | Enter: Select                                 |
|                                                               | F1: General Help                              |
|                                                               | F2: Previous values<br>F3: Optimized Defaults |
|                                                               | ESC: Exit                                     |
|                                                               |                                               |
|                                                               |                                               |
| Version 2.20.1275. Copyright (C) 2019 American M              | egatrends, Inc.                               |

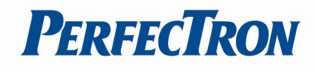

#### 3.5 Security Page

| Aptio Setup Utilit<br>Main Advanced Security Boot                                                                                                    | y <mark>– Copyright (C) 2019 A</mark><br>Save & Exit                                            | merican Megatrends, Inc.                                                                      |
|----------------------------------------------------------------------------------------------------|-------------------------------------------------------------------------------------------------|-----------------------------------------------------------------------------------------------|
| Password Description                                                                                                    |                                                                                                 | Set Administrator Password                                                                    |
| If ONLY the Administrator's pass<br>then this only limits access to<br>only asked for when entering Set<br>If ONLY the User's password is s<br>is a power on password and must<br>boot or enter Setup. In Setup th<br>have Administrator rights.<br>The password length must be<br>in the following range:<br>Minimum length<br>Maximum length | word is set,<br>Setup and is<br>up.<br>et, then this<br>be entered to<br>e User will<br>3<br>20 |                                                                                               |
| Administrator Password<br>User Password                                                                                                    |                                                                                                 | ++: Select Screen<br>†↓: Select Item<br>Enter: Select<br>+/-: Change Opt.<br>F1: General Help |
| ▶ Secure Boot                                                                                                    |                                                                                                 | F2: Previous Values                                                                           |
| ▶ BIOS Update                                                                                                    |                                                                                                 | F3: Optimized Defaults<br>F4: Save & Reset<br>ESC: Exit                                       |
| Vancian 2 20 1275                                                                                                    | Conunight (C) 2019 Amor                                                                         | aican Wagathanda The                                                                          |

| Security                 | Value | Description                |
|--------------------------|-------|----------------------------|
| Password Description     |       |                            |
| Administrator Password   | XXXX  | Set Administrator Password |
| User Password            | XXXX  | Set User Password          |
| ► HDD Security drive(EX: |       | HDD Security Configuration |
| XXXXXXXXXXXXXX)          |       | for selected drive         |
| Secure Boot              |       | Secure Boot configuration  |
| ► BIOS Update            |       | BIOS Update support        |

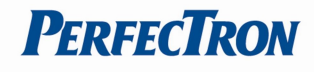

#### 3.5.1 Secure Boot

| Aptio Setup<br>Security                                             | Utility – Copyright (C) 2019 Amer | rican Megatrends, Inc.                                                                      |
|---------------------------------------------------------------------|-----------------------------------|---------------------------------------------------------------------------------------------|
| System Mode                                                         | User                              | Secure Boot feature is Active                                                               |
| Secure Boot                                                         | [Disabled]<br>Not Active          | Platform Key(PK) is enrolled<br>and the System is in User mode.<br>The mode change requires |
| Secure Boot Mode<br>▶ Restore Factory Keys<br>▶ Reset To Setup Mode | [Custom]                          | platform reset                                                                              |
| ▶ Key Management                                                    |                                   |                                                                                             |
|                                                                     |                                   | ++: Select Screen<br>f4: Select Item<br>Foton: Select                                       |
|                                                                     |                                   | +/-: Change Opt.<br>F1: General Help                                                        |
|                                                                     |                                   | F3: Optimized Defaults<br>F4: Save & Reset<br>ESC: Exit                                     |
|                                                                     |                                   |                                                                                             |
| Version 2.2                                                         | 0.1275. Copyright (C) 2019 Americ | can Megatrends, Inc.                                                                        |

| Security                                                                                                    | iity – copyright (c) 2019 American                                                      | Megatrenus, Inc.                                                                                                    |
|----------------------------------------------------------------------------------------------------|-----------------------------------------------------------------------------------------|----------------------------------------------------------------------------------------------------|
| Vendor Keys                                                                                                    | Modified                                                                                | Install factory default Secure<br>Boot keys after the platform                                                                                                    |
| Factory Key Provision<br>Restore Factory Keys<br>Reset To Setup Mode<br>Export Secure Boot variables<br>Enroll Efi Image                                                                                     | [Disabled]                                                                              | reset and while the System is<br>in Setup mode                                                                                                    |
| Device Guard Ready<br>Remove 'UEFI CA' from DB<br>Restore DB defaults                                                                                                    |                                                                                         |                                                                                                    |
| Secure Boot variable   Size <br>Platform Key(PK)   835 <br>Key Exchange Keys   1560 <br>Authorized Signatures  3143 <br>Forbidden Signatures  3724 <br>Authorized TimeStamps  0 <br>OsRecovery Signatures  0 | Keys  Key Source<br>1  Factory<br>2  Factory<br>77  Factory<br>0  No Keys<br>0  No Keys | <pre>++: Select Screen f4: Select Item Enter: Select +/-: Change Opt. F1: General Help F2: Previous Values F3: Optimized Defaults F4: Save &amp; Reset ESC: Exit</pre> |
| Version 2.20.1                                                                                                    | 275. Copyright (C) 2019 American M                                                      | egatrends, Inc.                                                                                                    |

| Secure Boot                              | Value                    | Secure Boot configuration                                                                                                    |
|------------------------------------------|--------------------------|----------------------------------------------------------------------------------------------------|
| System Mode                              | XXXX                     |                                                                                                    |
| Secure Boot                              | [Disabled] / Enabled     | Secure Boot feature is Active if Secure Boot is<br>Enable, Platform Key(PK) is enrolled and the<br>System is in User mode. The mode change<br>requires platform reset |
| Secure Boot Mode                         | Standard /<br>[Customer] | Secure Boot mode options: Standard or<br>Custom.<br>In Custom mode, Secure Boot Policy variables                                                                      |
|                                          |                          | can be configured by a physically present user without full aythentication                                                                                            |
| <ul> <li>Restore Factory Keys</li> </ul> | [Yes] / No               | Force System to User Mode.<br>Install factory default Secure Boot key database                                                                                        |
| Reset To Setup Mode                      | [Yes] / No               | Delete all Secure Boot key databases from<br>NVRAM                                                                                                    |
| Key Management                           |                          | Enables expert users to modify Secure Boot<br>Policy variables without full authentication                                                                            |
| Vendor Keys                              | Invalid / Valid          |                                                                                                    |
|                                          |                          |                                                                                                    |
| Factory Key Provision                    | [Disabled] / Enabled     | Install factory default Secure Boot keys after the platform reset and while the System is in Setup mode                                                               |
| Restore Factory Keys                     | [Yes] / No               | Force System to User Mode.<br>Install factory default Secure Boot key database                                                                                        |

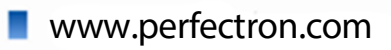

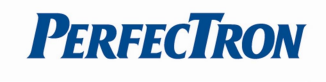

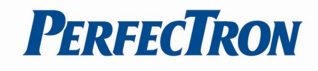

| <ul> <li>Reset To Setup Mode</li> </ul>              | [Yes] / No                              | Delete all Secure Boot key databases from<br>NVRAM                                            |
|------------------------------------------------------|-----------------------------------------|-----------------------------------------------------------------------------------------------|
| <ul> <li>Export Secure Boot<br/>variables</li> </ul> | Drive: \Path                            | Copy NVRAM content of Secure Boot variables to files in a root folder on a file system device |
| ► Enroll Efi Image                                   | *****                                   | Allow the image to run in Secure Boot mode                                                    |
|                                                      | ~~~~~~~~~~~~~~~~~~~~~~~~~~~~~~~~~~~~~~~ | Enroll SHA256 Hash cortificate of a DE image                                                  |
|                                                      |                                         | inte Authorized Cignoture Database (db)                                                       |
|                                                      |                                         | into Authorized Signature Database (db)                                                       |
| Device Guard ready                                   |                                         |                                                                                               |
| Remove 'UEFI CA'                                     |                                         | Device Guard ready system must not list                                                       |
| from DB                                              |                                         | 'Microsoft UEFI CA' Certificate in Authorized                                                 |
|                                                      |                                         | Signature database (db)                                                                       |
| Remove DB defaults                                   | [Yes] / No                              | Restore DB variable to factory defaults                                                       |
|                                                      |                                         |                                                                                               |
| Secure Boot variables                                | Size   Keys   Key                       |                                                                                               |
| Source                                               |                                         |                                                                                               |
| Platform Key(PK)                                     | [Details] / Export /                    | Enroll Factory Defaults or load certificates from                                             |
|                                                      | Update / Delete                         | a file:                                                                                       |
|                                                      |                                         | 1.Public Key Certificate:                                                                     |
|                                                      |                                         | a)EFI_SIGNATURE_LIST                                                                          |
|                                                      |                                         | b)EFI CERT X509 (DER)                                                                         |
|                                                      |                                         | cĺEFI CERT RSA2048 (bín)                                                                      |
|                                                      |                                         | d)EFI_CERT_SHAXXX                                                                             |
|                                                      |                                         | 2 Authenticated LIFEL Variable                                                                |
|                                                      |                                         | 3 EEI DE/COEE Image/SHA256)                                                                   |
|                                                      |                                         | S. ETTPE/COTT IIIage(STA250)                                                                  |
|                                                      |                                         | Rey Source.                                                                                   |
| N Kara Frank and a Kara                              |                                         | Factory, External, Mixed                                                                      |
| Key Exchange Keys                                    | [Details] / Export /                    | Enroll Factory Defaults or load certificates from                                             |
|                                                      | Update / Append /                       |                                                                                               |
|                                                      | Delete                                  | 1. Public Key Certificate:                                                                    |
|                                                      |                                         | a)EFI_SIGNATURE_LIST                                                                          |
|                                                      |                                         | b)EFI_CERT_X509 (DER)                                                                         |
|                                                      |                                         | c)EFI_CERT_RSA2048 (bin)                                                                      |
|                                                      |                                         | d)EFI_CERT_SHAXXX                                                                             |
|                                                      |                                         | 2.Authenticated UEFI Variable                                                                 |
|                                                      |                                         | 3. EFI PE/COFF Image(SHA256)                                                                  |
|                                                      |                                         | Key Source:                                                                                   |
|                                                      |                                         | Factory, External,Mixed                                                                       |
| Authorized                                           | [Details] / Export /                    | Enroll Factory Defaults or load certificates from                                             |
| Signatures                                           | Update / Append /                       | a file:                                                                                       |
|                                                      | Delete                                  | 1.Public Key Certificate:                                                                     |
|                                                      |                                         | a)EFI SIGNATURE LIST                                                                          |
|                                                      |                                         | b)EFI CERT X509 (DER)                                                                         |
|                                                      |                                         | c)EFI_CERT_RSA2048 (bin)                                                                      |
|                                                      |                                         | d)EFI CERT SHAXXX                                                                             |
|                                                      |                                         | 2 Authenticated UFFI Variable                                                                 |
|                                                      |                                         | 3. EFI PE/COFF Image(SHA256)                                                                  |
|                                                      |                                         | Key Source:                                                                                   |
|                                                      |                                         | Factory, External Mixed                                                                       |
| Forbidden Signatures                                 | [Details] / Export /                    | Enroll Factory Defaults or load certificates from                                             |
|                                                      | Update / Append /                       | a file:                                                                                       |
|                                                      | Delete                                  | 1.Public Key Certificate:                                                                     |
|                                                      |                                         | a)FEL SIGNATURE LIST                                                                          |
|                                                      |                                         | h)FFL CERT X509 (DER)                                                                         |
|                                                      |                                         | c)FEL CERT RSA2048 (bin)                                                                      |
|                                                      |                                         |                                                                                               |
|                                                      |                                         | 2 Authoritostad UEELVariable                                                                  |
|                                                      |                                         | Z.Authenticated DEFT Variable                                                                 |

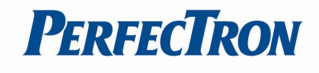

|                                |                      | 3. EFI PE/COFF Image(SHA256)                      |
|--------------------------------|----------------------|---------------------------------------------------|
|                                |                      | Key Source:                                       |
|                                |                      | Factory, External,Mixed                           |
| <ul> <li>Authorized</li> </ul> | [Details] / Export / | Enroll Factory Defaults or load certificates from |
| TimeStamps                     | Update / Append /    | a file:                                           |
|                                | Delete               | 1.Public Key Certificate:                         |
|                                |                      | a)EFI_SIGNATURE_LIST                              |
|                                |                      | b)EFI_CERT_X509 (DER)                             |
|                                |                      | c)EFI_CERT_RSA2048 (bin)                          |
|                                |                      | d)EFI_CERT_SHAXXX                                 |
|                                |                      | 2.Authenticated UEFI Variable                     |
|                                |                      | 3. EFI PE/COFF Image(SHA256)                      |
|                                |                      | Key Source:                                       |
|                                |                      | Factory, External,Mixed                           |
| <ul> <li>OsRecovery</li> </ul> | [Details] / Export / | Enroll Factory Defaults or load certificates from |
| Signatures                     | Update / Append /    | a file:                                           |
|                                | Delete               | 1.Public Key Certificate:                         |
|                                |                      | a)EFI_SIGNATURE_LIST                              |
|                                |                      | b)EFI_CERT_X509 (DER)                             |
|                                |                      | c)EFI_CERT_RSA2048 (bin)                          |
|                                |                      | d)EFI_CERT_SHAXXX                                 |
|                                |                      | 2.Authenticated UEFI Variable                     |
|                                |                      | 3. EFI PE/COFF Image(SHA256)                      |
|                                |                      | Key Source:                                       |
|                                |                      | Factory, External,Mixed                           |

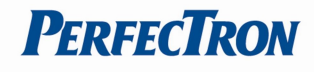

#### 3.5.2 BIOS Update

| Aptio Setup Utility – Copyright (C) 2019 American<br>Security                                                                               | Megatrends, Inc.                                                                                                    |
|----------------------------------------------------------------------------------------------------|----------------------------------------------------------------------------------------------------|
| ▶ Path for ROM Image<br>Notice :<br>ROM Image must in the root folder of storage device.<br>File name must match with current BIOS project. | Enter the path to the BIOS<br>update option                                                                                                    |
|                                                                                                    | <pre>++: Select Screen 14: Select Item Enter: Select +/-: Change Opt. F1: General Help F2: Previous Values F3: Optimized Defaults F4: Save &amp; Reset ESC: Exit</pre> |
| Version 2.20.1275. Copyright (C) 2019 American Me                                                                                           | gatrends, Inc.                                                                                                    |

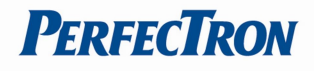

#### 3.6 Boot Page

| Aptio Setup Utility – Copyright (C) 2019 American Megatrends, Inc.<br>Main Advanced Security <mark>Boot</mark> Save & Exit                                                                       |                                                                                                    |                                                                                                    |
|----------------------------------------------------------------------------------------------------|----------------------------------------------------------------------------------------------------|----------------------------------------------------------------------------------------------------|
| Boot Configuration<br>Setup Prompt Timeout<br>Bootup NumLock State                                                                                                    | <mark>1</mark><br>[Off]                                                                              | Number of seconds to wait for<br>setup activation key.<br>65535(0xFFFF) means indefinite<br>waiting.                                                                   |
| FIXED BOOT ORDER Priorities<br>Boot Option #1<br>Boot Option #2<br>Boot Option #3<br>Boot Option #4<br>Boot Option #5<br>Boot Option #6<br>Boot Option #7<br>• UEFI USB Key Drive BBS Priorities | [USB Floppy]<br>[CD/DVD]<br>[USB CD/DVD]<br>[Hard Disk]<br>[USB Key]<br>[USB Hard Disk]<br>[Network] | <pre>++: Select Screen 14: Select Item Enter: Select +/-: Change Opt. F1: General Help F2: Previous Values F3: Optimized Defaults F4: Save &amp; Reset ESC: Exit</pre> |

Version 2.20.1275. Copyright (C) 2019 American Megatrends, Inc.

| Boot                           | Value                                                                                                 | Description                                                                                          |
|--------------------------------|----------------------------------------------------------------------------------------------------|----------------------------------------------------------------------------------------------------|
| Setup Prompt Timeout           | 1                                                                                                    | Number of seconds to wait for<br>setup activation key.<br>65535(0xFFFF) means indefinite<br>waiting. |
| Bootup NumLock State           | On / [Off]                                                                                            | Select the keyboard NumLock<br>state                                                                 |
| FIXED BOOT ORDER<br>Priorities |                                                                                                    |                                                                                                    |
| Boot Optoin #1                 | [USB Floppy] / CD/DVD / USB<br>CD/DVD / Hard Disk / USB Key /<br>USB Hard Disk / Network /<br>Disable | Sets the system boot orfer                                                                           |
| Boot Optoin #2                 | USB Floppy / [CD/DVD] / USB<br>CD/DVD / Hard Disk / USB Key /<br>USB Hard Disk / Network /<br>Disable | Sets the system boot orfer                                                                           |
| Boot Optoin #3                 | USB Floppy / CD/DVD / [USB<br>CD/DVD] / Hard Disk / USB Key /<br>USB Hard Disk / Network /            | Sets the system boot orfer                                                                           |

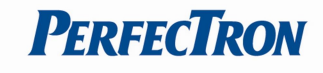

|                | Disable                                                                                               |                            |
|----------------|----------------------------------------------------------------------------------------------------|----------------------------|
| Boot Optoin #4 | USB Floppy / CD/DVD / USB<br>CD/DVD / [Hard Disk] / USB Key /<br>USB Hard Disk / Network /<br>Disable | Sets the system boot orfer |
| Boot Optoin #5 | USB Floppy / CD/DVD / USB<br>CD/DVD / Hard Disk / [USB Key] /<br>USB Hard Disk / Network /<br>Disable | Sets the system boot orfer |
| Boot Optoin #6 | USB Floppy / CD/DVD / USB<br>CD/DVD / Hard Disk / USB Key /<br>[USB Hard Disk] / Network /<br>Disable | Sets the system boot orfer |
| Boot Optoin #7 | USB Floppy / CD/DVD / USB<br>CD/DVD / Hard Disk / USB Key /<br>USB Hard Disk / [Network] /<br>Disable | Sets the system boot orfer |

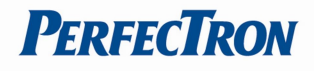

#### 3.7 Save & Exit Page

| Aptio Setup Utility – Copyright (C) 2019 American<br>Main Advanced Security Boot <mark>Save &amp; Exit</mark> | Megatrends, Inc.                                                                                                    |
|----------------------------------------------------------------------------------------------------|----------------------------------------------------------------------------------------------------|
| Save Options<br>Save Changes and Reset<br>Discard Changes and Reset<br>Load Optimized Defaults                | Reset the system after saving<br>the changes.                                                                                                    |
|                                                                                                    | <pre>++: Select Screen f↓: Select Item Enter: Select +/-: Change Opt. F1: General Help F2: Previous Values F3: Optimized Defaults F4: Save &amp; Reset ESC: Exit</pre> |
| Version 2.20.1275. Copyright (C) 2019 American Mo                                                             | egatrends, Inc.                                                                                                    |

| Save & Exit               | Description                                            |
|---------------------------|--------------------------------------------------------|
| Save Changes and Reset    | Reset the system after saving the changes.             |
| Discard Changes and Reset | Reset system setup without saving any changes.         |
| Load Optimized Defaults   | Restore/Load Default values for all the setup options. |